# **<u><b>G**</u><u>Leader</u> DirectCommand<sup>TM</sup> <u>Technology</u> Direct Injection

Create Configuration

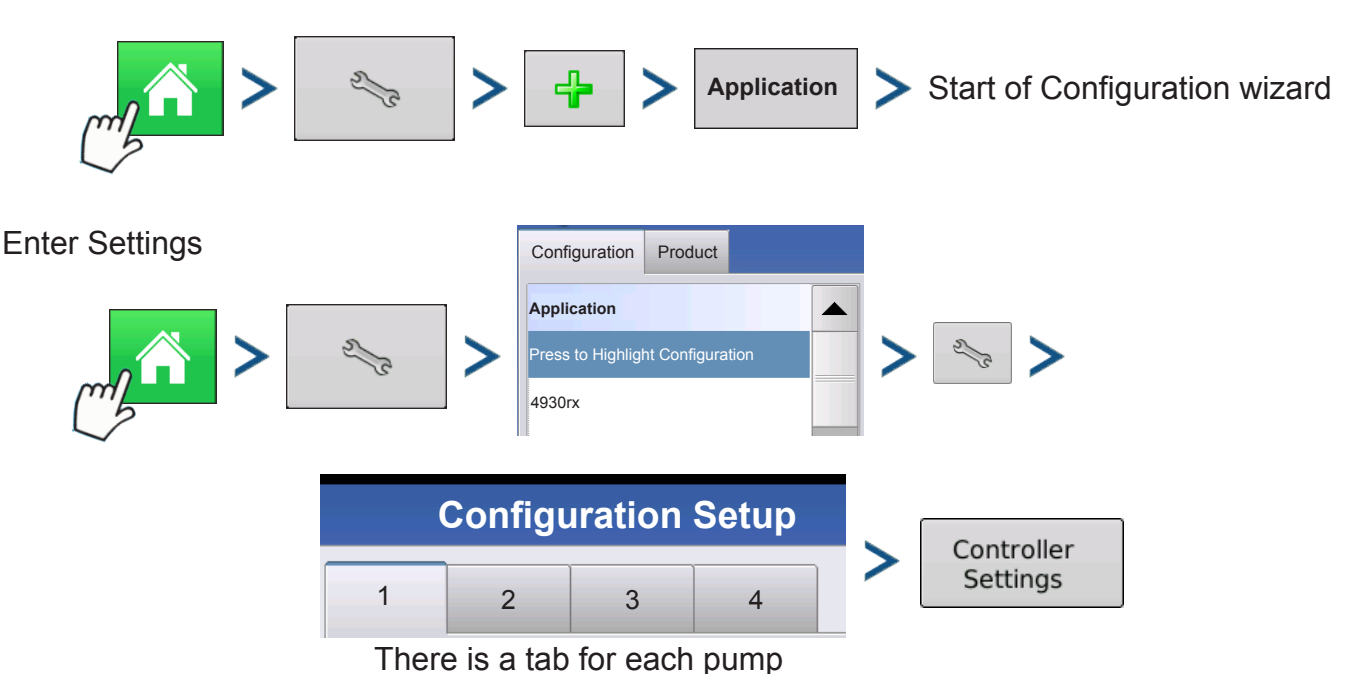

# Pump Calibration

## **Factory Calibration**

# Controller Settings screen

| Controller Settings                              |                                                  |  |  |  |  |
|--------------------------------------------------|--------------------------------------------------|--|--|--|--|
| Pump Calibration                                 | Active Calibration<br>Perform<br>10.07 pls/fl oz |  |  |  |  |
| Rate Response Warning<br>Error<br>Threshold 30 % | Flow Monitor Warning<br>Error<br>Threshold 25 %  |  |  |  |  |
|                                                  | × ×                                              |  |  |  |  |

number found on pump speed sensor, pulses/10 fluid ounces, divide by 10 and enter number, once entered, number should not be changed

## **Perform Calibration**

pump will not run until calibrated, calibrate at beginning of season and when repairs are made

## **Rate Response Warning**

## Error Threshold and Error Delay

duration and error allowed before alarm is displayed

# **Flow Monitor Warning**

## Error Threshold

percentage of perceived application error allowed before displaying flow sensor warnings

## **Enable Warning**

option of displaying Flow Monitor Warning

# <u>Ag Leader</u> DirectCommand<sup>TM</sup> <u>Technology</u> Direct Injection

#### To start the Field Operation Wizard and load a configuration:

Configuration

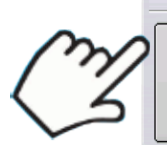

Start Field Operation

#### To view run screen:

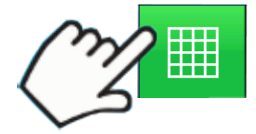

28% UAN

# **Product Control Toolbox**

To change values shown on Product Tab and in Product Control Toolbox, go to the next page where the Rate Control Settings screen is explained.

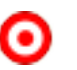

#### Target Rate

desired amount of product to apply

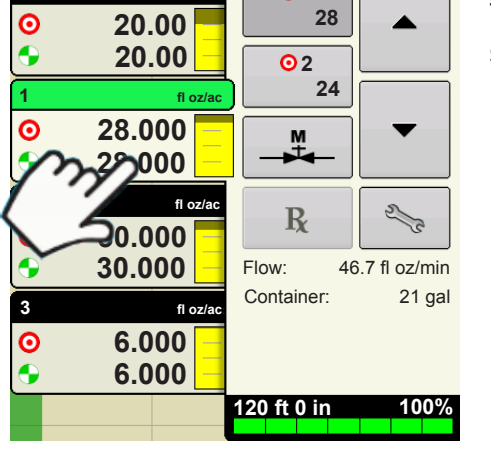

gal/ac

<u>0</u>1

#### **Actual Rate**

actual rate of product being applied as determined by the flow sensor

Product in Tank

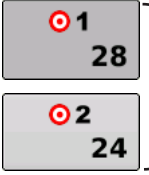

## Target Rate #1 & #2

preset application rates that allow a quick change between rates

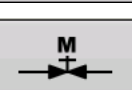

R

2/3

## Manual Valve Control

allows operator manual control of valve

#### Prescription

allows rates to be determined by a loaded prescription

#### Up and Down Arrows

allow rates to be adjusted manually

#### Settings button

opens Rate Control Settings screen (explained on next page)

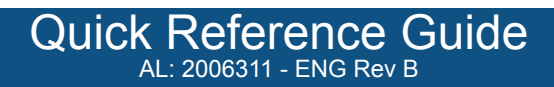

# Ag\_Leader <sup>®</sup> DirectCommand<sup>TM</sup> *Technology* Direct Injection

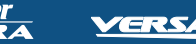

To access the Rate Control Settings window:

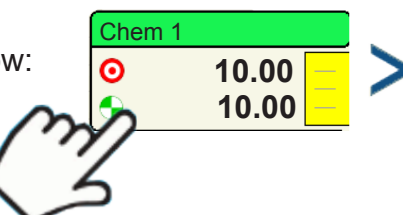

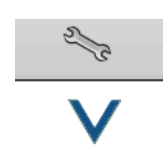

| Rate Control Settings |            |        |            |               |            |
|-----------------------|------------|--------|------------|---------------|------------|
| Rate Control          | Containers |        |            |               |            |
| Chem 1<br>Rate 1:     | R          | ate 2: | Increment: | Minimum Flow: | Rx         |
| 10.00                 |            | 15.00  | 2.00       | 5 gal/min 📗   | <b>(</b> ) |
| Chem 2<br>Rate 1:     | R          | ate 2: | Increment: | Minimum Flow: | Rx         |
| 20.00                 |            | 25.00  | 2.00       | 5 gal/min 🗐   | <b>(</b>   |
|                       |            |        |            |               |            |
|                       |            |        |            |               |            |
|                       |            |        |            |               |            |
|                       |            |        |            |               |            |
|                       |            |        |            |               |            |
|                       |            |        |            |               |            |

## Rate 1 and Rate 2

allows operator to set desired target rates

#### Increment

values when using up and down arrows in the Product Control Toolbox

#### Prescription

press to load a map-based prescription file

#### **Minimum Flow**

used to maintain a consistent spray pattern, calculate using tip chart. Lowest operating PSI/nozzle x number of nozzles=minimum flow

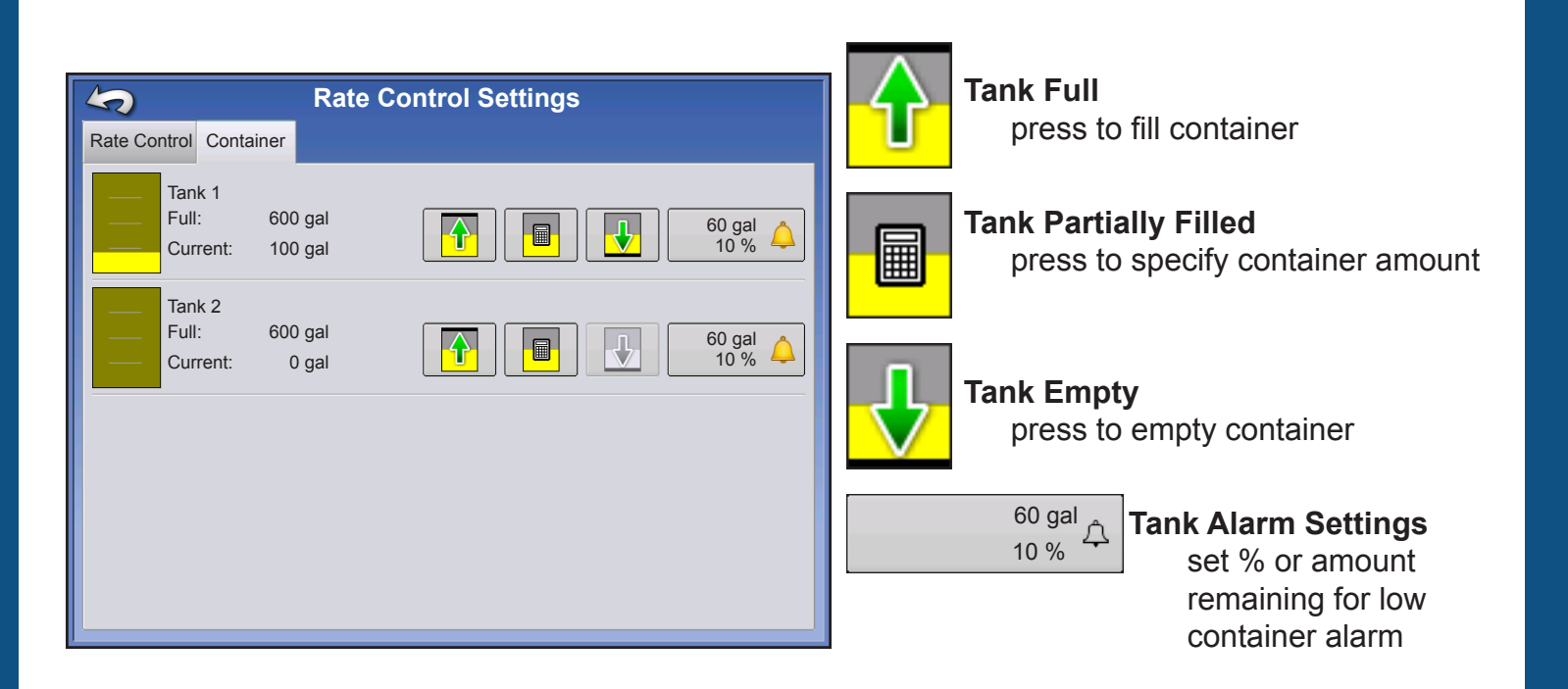

# Ag\_Leader <sup>®</sup> DirectCommand<sup>TM</sup> <u>Technology</u> Direct Injection <u>Ag Leader</u> <u>VERSA</u>

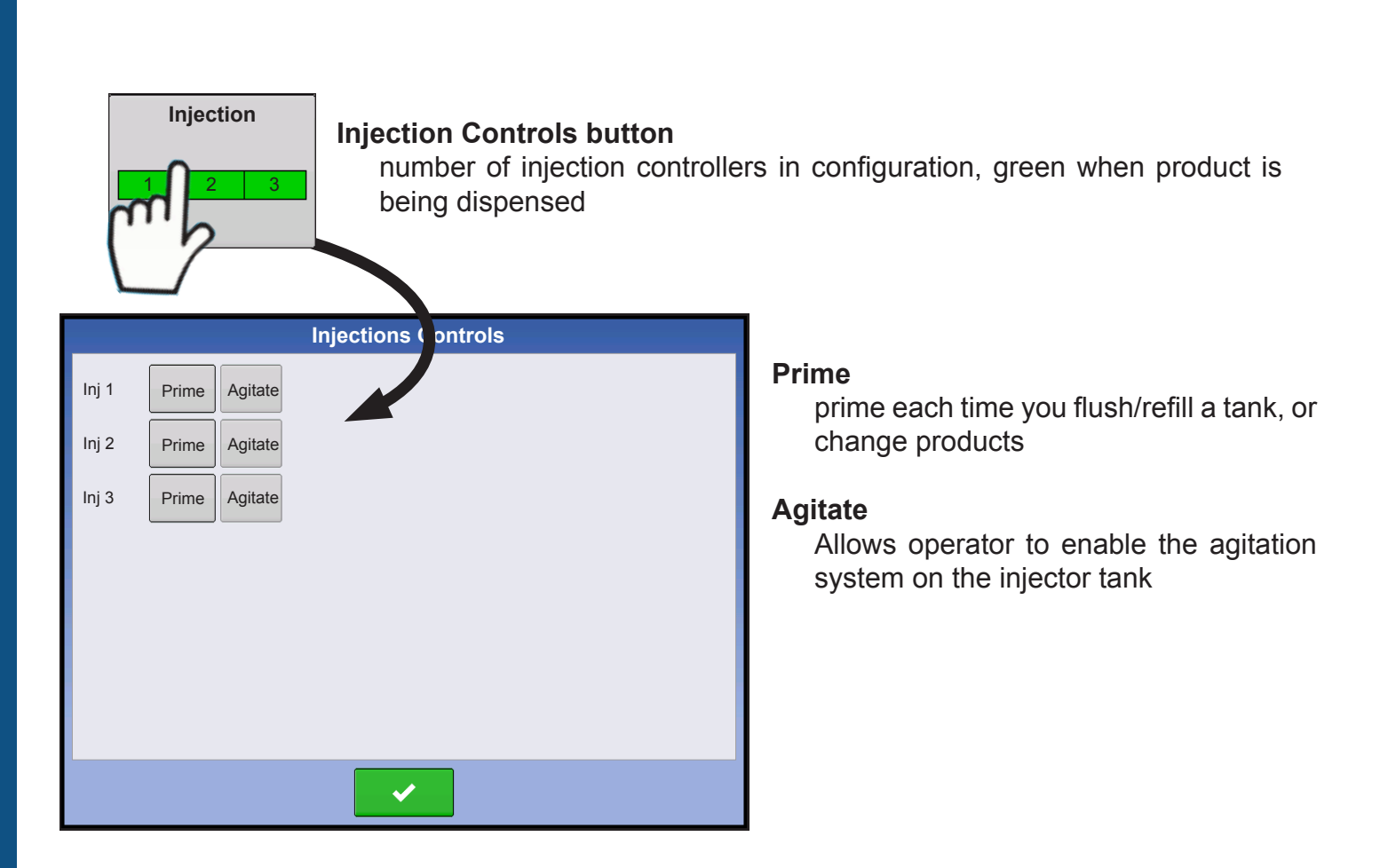